## Instrukcja podglądu liczby osób zapisanych na seminaria

1. W zakładce "MÓJ USOSWEB" w części "Zajęcia pracownika" prowadzący widzi wszystkie swoje zajęcia prowadzone w danym semestrze.

| AKTUALNOŚCI KATALOG | MÓJ USOSWEB | DLA STUDENTÓW DLA PRACOWNI                         | KÓW DLA WSZ                    | YSTKICH                                                                    |
|---------------------|-------------|----------------------------------------------------|--------------------------------|----------------------------------------------------------------------------|
|                     |             |                                                    |                                |                                                                            |
| Plan Zajęć          |             | SZYBKO WYS AW OCENĘ                                | [ <u>1</u> ]                   | E KATALOG                                                                  |
|                     |             | imię i nazwiski lub nr albumu                      | dalej                          | katalog osób I<br>katalog przedmiotów                                      |
|                     |             | moje pro                                           | moje protokoły                 | i szukaj osoby szukaj je                                                   |
|                     |             | SPRAWDZ ANY PRACOWNIKA                             | 2                              | szukaj przedmiotu szukaj p                                                 |
|                     |             | Aktualnie nie masz żadnych sprawdzianow.<br>więcej |                                | PLANY                                                                      |
|                     |             | ■ ZAJĘCIA PRACOWNIKA                               |                                | Plan pracownika                                                            |
|                     |             | 202021/SZ Systemy zabezpieczenia                   | imię i nazwisko                |                                                                            |
|                     |             | zdrowotnego PS.S2.11061B.E3                        |                                | Plan przedmiotu:                                                           |
|                     |             | wyżład archiwum zajęć                              | Plan grupy przedmiotów:        |                                                                            |
|                     |             |                                                    | nazwa jednostki organizacyjnej |                                                                            |
|                     |             |                                                    |                                | PREFERENCJE PRYWATNOŚCI                                                    |
|                     |             |                                                    |                                | Kto może oglądać moje zdjęcie?<br>Wszyscy studenci i pracownicy            |
|                     |             |                                                    |                                | Kto może oglądać mój adres e-maił<br>Wszyscy (również osoby spoza uczelni) |

2. Po kliknięciu na rodzaj zajęć (wykład, ćwiczenia, seminarium) można przejść bezpośrednio do wykazu studentów w danej grupie zajęciowej.